## How to Update Canned Panel through a User Panel copy

- 1. Activate a Canned Panel.
- 2. Open the activated canned panel copy on Panel List > Active Panels by hitting Open button.

| Open New - Import Refre     | sh Report <del>-</del>   |              |        |            |            |         |              |
|-----------------------------|--------------------------|--------------|--------|------------|------------|---------|--------------|
| Active Panels Canned Panels |                          |              |        |            |            |         |              |
| B View Q Filter (F3)        | 19 record(s) (1 selecter | d)           |        |            |            |         |              |
| Panel Name 🔻                | Panel Caption            | Owner        | Class  | Style      | Connection | Version | Panel Access |
| Vendor Performance - Sh     | Vendor Performance - Sh  | jbalachander | Master | Chart      | i21        | 17.1.5  | $\checkmark$ |
| Vendor Performance - Sh     | Vendor Performance - Sh  | jbalachander | Master | Pivot Grid | i21        | 17.1.2  | $\checkmark$ |
| TEST PANEL                  | TEST PANEL               | irelyadmin   | Master | Grid       | i21        | 17.1.11 | $\checkmark$ |
| TEST CANNED PANEL           | TEST CANNED PANEL        | irelyadmin   | Master | Grid       | i21        | 17.1    | ~            |
| Sales Order by Type         | Sales Order by Type      | irelyadmin   | Master | Chart      | 121        | 16.1.3  | ~            |

## 3. Modify any field and hit Save button (ie. Rows Visible).

|                           | ings          |              |        |                |      |       |        |                                           |                |    |  |
|---------------------------|---------------|--------------|--------|----------------|------|-------|--------|-------------------------------------------|----------------|----|--|
| anel Name                 | * TEST CANNED | PANEL        |        |                |      | Class | Master | ~                                         | Rows Retrieved | 0  |  |
| anel Caption              | TEST CANNED   | PANEL        |        |                |      | Style | Grid   | ~                                         | Rows Visible   | 15 |  |
| escription                |               |              |        |                |      |       |        |                                           |                |    |  |
| luery                     | select * from | tblCFTransac | tion   |                |      |       |        |                                           |                |    |  |
|                           |               |              |        |                |      |       |        |                                           |                |    |  |
| onnection                 | i21           |              | ~      | Date Condition | None |       |        | ✓ Date                                    | Field          |    |  |
| onnection<br>ther Filter: | i21<br>None   |              | ×<br>× | Date Condition | None |       |        | <ul><li>✓ Date</li><li>✓ Filter</li></ul> | : Field        |    |  |

4. Hit Push button and select OK on warning message to cascade the changes on the canned panel.

| Second Second                      | age                 |               |                                                   |                                    |          |       |          |                    |                   |               |                           | _  |
|------------------------------------|---------------------|---------------|---------------------------------------------------|------------------------------------|----------|-------|----------|--------------------|-------------------|---------------|---------------------------|----|
| nel Name                           | TEET CANNED D       |               |                                                   |                                    |          | Class | Manager  |                    |                   | Update Cann   | ed Panel with this settin | ng |
| nel Cantion                        | TEST CANNED PA      | ANEL          |                                                   |                                    |          | Ciass | Iviaster |                    | Ť                 | Pows Visible  | 0                         |    |
| nel caption                        | TEST CANNED PA      | INEL          |                                                   |                                    |          | Style | Grid     |                    | ~                 | Nows visible  | 15                        |    |
| scription                          |                     |               |                                                   |                                    |          |       |          |                    |                   |               |                           |    |
| uery                               | select * from tbl   | CFTransaction |                                                   |                                    |          |       |          |                    |                   |               |                           |    |
|                                    |                     |               |                                                   |                                    |          |       |          |                    |                   |               |                           |    |
|                                    |                     |               |                                                   |                                    |          |       |          |                    |                   |               |                           |    |
|                                    |                     |               |                                                   |                                    |          |       |          |                    |                   |               |                           |    |
|                                    |                     |               |                                                   |                                    |          |       |          |                    |                   |               |                           |    |
|                                    |                     |               |                                                   |                                    |          |       |          |                    |                   |               |                           |    |
|                                    |                     |               |                                                   |                                    |          |       |          |                    |                   |               |                           |    |
|                                    |                     |               |                                                   |                                    |          |       |          |                    |                   |               |                           |    |
|                                    |                     |               |                                                   |                                    |          |       |          |                    |                   |               |                           |    |
|                                    |                     |               |                                                   |                                    |          |       |          |                    |                   |               |                           |    |
|                                    |                     |               |                                                   |                                    |          |       |          |                    |                   |               |                           |    |
|                                    |                     |               |                                                   |                                    |          |       |          |                    |                   |               |                           |    |
|                                    |                     |               |                                                   |                                    |          |       |          |                    |                   |               |                           |    |
| nnection                           | i21                 |               | ✓ Date Cor                                        | dition No                          | ine      |       |          | ~ D                | )ate F            | ield          |                           |    |
| nnection<br>her Filter:            | i21<br>None         |               | <ul><li>✓ Date Cor</li><li>✓ Filter Var</li></ul> | idition No                         | ne       |       |          | ✓ D                | )ate F            | ield          |                           |    |
| nnection<br>ner Filter:<br>II Down | i21<br>None<br>None |               | Date Cor     Filter Var     Auto I                | idition No<br>iable<br>lefresh pan | el every | 1     | ≎ M      | v D<br>v F<br>nute | )ate F<br>ilter f | ield<br>field |                           |    |
| nnection<br>ner Filter:<br>Il Down | i21<br>None<br>None |               | Date Cor     Filter Var     Auto I     Order By   | idition No<br>iable<br>Refresh pan | el every | 1     | \$ M     | V D                | )ate F<br>ilter f | ield          |                           |    |

5. The changes can be verified by opening the canned panel.

| Panel Name        •       TEST CANNED PANEL       Class       Master       v       Rows Retrieved       0       v       Panel Caption       TEST CANNED PANEL       Style       Grid       v       Rows Visible       15       v       Query       select * from tblCFTransaction                                                                                                    | Details Sett                              | ings                       |      |                                   |      |       |                       |      |                |    |     |
|----------------------------------------------------------------------------------------------------|-------------------------------------------|----------------------------|------|-----------------------------------|------|-------|-----------------------|------|----------------|----|-----|
| Panel Caption     TEST CANNED PANEL     Style     Grid <ul> <li>Rows Visible</li> <li>15</li> </ul> <ul> <li>Query</li> <li>select * from tblCFTransaction</li> </ul> <ul> <li>Image: Style Style</li></ul> | Panel Name                                | * TEST CANNED PANEL        |      |                                   |      | Class | Master                | ~    | Rows Retrieved | 0  | ~   |
| Description Query Select * from tblCFTrensection                                                                                                    | Panel Caption                             | TEST CANNED PANEL          |      |                                   |      | Style | Grid                  | ~    | Rows Visible   | 15 | ~   |
| Query select * from tblCFTransaction                                                                                                    | Description                               |                            |      |                                   |      |       |                       |      |                |    |     |
|                                                                                                    | Query                                     | select * from tblCFTransac | tion |                                   |      |       |                       |      |                |    |     |
|                                                                                                    |                                           |                            |      |                                   |      |       |                       |      |                |    |     |
| Connection i21 v Date Condition None v Date Field v                                                                                                    | Connection                                | 121                        | ~    | Date Condition                    | None |       | ~                     | Date | Field          |    | ~   |
| Connection         121         v         Date Condition         None         v         Date Field         v           Other Filter:         None         v         Filter Variable         v         Filter Field         v                                                                                                    | Connection<br>Other Filter:               | i21<br>None                | ~    | Date Condition<br>Filter Variable | None |       | ~<br>~                | Date | Field          |    | ~   |
| Connection         121         v         Date Condition         None         v         Date Field         v           Other Filter:         None         v         Filter Variable         v         Filter Field         v           Drill Down         None         v         Auto Refresh panel every         1          Minute                                                                                                    | Connection<br>Other Filter:<br>Drill Down | i21<br>None<br>None        |      | Date Condition<br>Filter Variable | None | 1     | v<br>v<br>V<br>Minute | Date | Field          |    | ~ ~ |

Any changes to canned panel may be overwritten upon version upgrade.

1. Activate a Canned Panel.

2. Open the activated canned panel copy on **Panel List > Active Panels** by hitting **Edit** button.

| Panel List                                                                                       |                                                           | 🟮 Panel Setting               | s                                                                    |                                                                                  |                                                       |                                                             |                                            |                                                 |                                                   |                                                 |                                                                                        |                                                  |           |
|--------------------------------------------------------------------------------------------------|-----------------------------------------------------------|-------------------------------|----------------------------------------------------------------------|----------------------------------------------------------------------------------|-------------------------------------------------------|-------------------------------------------------------------|--------------------------------------------|-------------------------------------------------|---------------------------------------------------|-------------------------------------------------|----------------------------------------------------------------------------------------|--------------------------------------------------|-----------|
| New Save Undo Pull/Impo                                                                          | rt Close                                                  | New Save                      | Undo Dele                                                            | te Duplicate                                                                     | 2<br>Refresh                                          | Query Builde                                                | r User                                     | Access                                          | Pull                                              | Push                                            | Close                                                                                  |                                                  |           |
| Active Panels Canned Panels                                                                      | Panel Captic                                              | Panel Name:<br>Panel Caption: | iRely AG - C<br>iRely AG - C                                         | ustomers Over<br>ustomers Over                                                   | r Credit L<br>r Credit L                              | imit<br>imit                                                |                                            | Class:<br>Style:                                | Master<br>Grid                                    | *                                               | Rows Retrieved:<br>Rows Visible:                                                       | 0<br>20                                          | *         |
| VC Involces Grid GL Details Grid Issue Status Bar Stacked                                        | VC Invoices<br>GL Details G<br>Issue Status               | Description:                  |                                                                      |                                                                                  |                                                       |                                                             |                                            |                                                 |                                                   |                                                 |                                                                                        |                                                  |           |
| Issue Status Column Issue Status Column Stacked AG Invoices Chart Bar Column Chart Double Series | Issue Status<br>Issue Status<br>AG Invoices<br>Column Cha | Query:                        | Select agcu<br>agcusmst.a<br>ar_per4+ag<br>agcusmst.a<br>(aocusmst.a | smst.agcus_ke<br>gcus_ar_future<br>cusmst.agcus<br>gcus_cred_lim<br>юcus_ar_futu | ey, agcus<br>e+agcusr<br>_ar_per5-<br>it-<br>re+agcus | mst.agcus_la<br>nst.agcus_ar_<br>agcusmst.ag<br>mst.agcus_a | st_name<br>_per1+a<br>cus_cred<br>r_per1+a | , agcusm<br>gcusmst.a<br>I_reg-agc<br>agcusmst. | st.agcus_f<br>igcus_ar_p<br>usmst.agc<br>agcus_ar | irst_name<br>ber3+agcu<br>us_cred_p<br>ber3+agc | , agcusmst.agcus_o<br>usmst.agcus_ar_per<br>opd As 'Total Baland<br>cusmst.agcus_ar_pe | rred_limit,<br>2+agcusmst<br>:e',<br>:r2+aocusms | .agcus_ 🕯 |
| Sample Pivot                                                                                     | Sample Pivo<br>Customers                                  | Date Condition                | None                                                                 |                                                                                  | ~                                                     | Date Variab                                                 | le:                                        |                                                 | Y                                                 | Date Fiel                                       |                                                                                        |                                                  |           |
| Customer Invoices Grid                                                                           | Customer In<br>GL Detail                                  | Connection:                   | i21                                                                  |                                                                                  | 9.4                                                   | Owner:                                                      | AG/                                        | ADMIN                                           |                                                   | Drill Dow                                       | m: None                                                                                |                                                  | ٩, •      |
| VC Customer                                                                                      | VC Custome<br>Billable Hour                               | Column Settin                 | condition                                                            | al Format                                                                        |                                                       |                                                             |                                            |                                                 |                                                   |                                                 |                                                                                        |                                                  |           |
| Test ABC                                                                                         | Test ABC<br>Panel Uploar                                  | Column N                      | Fill Colu<br>ame                                                     | mns 🔺 Move<br>Caption                                                            | Up 🔻 I                                                | Width /                                                     | S Clear I<br>Align                         | Layout<br>Fo                                    | oter                                              | Format                                          | Drill Down                                                                             | Column                                           |           |
| Store - Cash Over and Short Duplicate of Billable Hours Rely AG - Customers Over C               | Store - Cash<br>Duplicate of<br>iRely AG - Ci             | agcus_ke                      | /<br>t_name<br>st_name<br>ed limit                                   | Customer #<br>Customer Last f<br>First Name<br>Credit Limit                      | Name                                                  | 232 1<br>231 1<br>231 1<br>231 1                            | .eft<br>.eft<br>.eft<br>Right              | Su                                              | m                                                 | \$====.(                                        | 00                                                                                     |                                                  |           |
| 🞯 💆 👷 Ready                                                                                      |                                                           | Total Bala                    | ince                                                                 | Total Balance<br>Overage                                                         |                                                       | 231 8<br>231 8<br>25 1                                      | Right<br>Right<br>Jeft                     | Su                                              | m                                                 | \$####.(<br>\$####.(                            | 00<br>00                                                                               |                                                  |           |
|                                                                                                  |                                                           | 2 😧 👷 Re                      | idy                                                                  |                                                                                  |                                                       |                                                             |                                            |                                                 |                                                   |                                                 | Id d Page                                                                              | 1                                                | of 1 🕨 🕽  |

3. Modify any field and hit **Save** button (ie. Rows Visible).

| Pariel Setting: | 5                                                  |                                                      |                                                                  |                                                      |                                                       |                                      |                                                      |                                                    |                                                        |                                              |                                                           |                                                | ×                              |     |
|-----------------|----------------------------------------------------|------------------------------------------------------|------------------------------------------------------------------|------------------------------------------------------|-------------------------------------------------------|--------------------------------------|------------------------------------------------------|----------------------------------------------------|--------------------------------------------------------|----------------------------------------------|-----------------------------------------------------------|------------------------------------------------|--------------------------------|-----|
| New Save        | Vindo                                              | Delete                                               | Duplicate                                                        | 2<br>Refresh                                         | Query Buil                                            | der                                  | User Access                                          | Pull                                               | Push                                                   | Close                                        |                                                           |                                                |                                |     |
| Panel Name:     | iRely AG                                           | - Custo                                              | omers Ove                                                        | r Credit L                                           | imit                                                  |                                      | Class                                                | Master                                             | Y                                                      | Rows                                         | Retrieved:                                                | 0                                              |                                | ~   |
| Panel Caption:  | iRely AG                                           | - Custo                                              | omers Ove                                                        | r Credit L                                           | imit                                                  |                                      | Style                                                | Grid                                               | ~                                                      | Rows                                         | Visible:                                                  | 30                                             |                                | ~   |
| Description:    |                                                    |                                                      |                                                                  |                                                      |                                                       |                                      |                                                      |                                                    |                                                        |                                              |                                                           |                                                |                                |     |
| Query:          | Select a<br>agcusm<br>ar_per4<br>agcusm<br>(accusm | gcusms<br>st.agcus<br>+agcus<br>st.agcus<br>nst.agcu | t.agcus_k<br>s_ar_futur<br>mst.agcus<br>s_cred_lim<br>us_ar_futu | ey, agcus<br>e+agcus<br>_ar_per5<br>ilt-<br>re+accus | mst.agcus_<br>nst.agcus_a<br>-agcusmst.a<br>mst.agcus | last_n<br>ar_per:<br>igcus_<br>ar_pe | ame, agcus<br>1+agcusms<br>cred_reg-ag<br>r1+aqcusm: | mst.agcus<br>.agcus_ar<br>.cusmst.ag<br>.t.aocus_a | _first_name<br>_per3+agct<br>jcus_cred_p<br>r_per3+agc | , agcusi<br>Jsmst.ag<br>opd As "<br>Tusmst.a | nst.agcus_(<br>jcus_ar_pei<br>Total Balani<br>iocus ar pe | cred_limit,<br>r2+agcusm<br>ce',<br>er2+agcusn | st.agcus <u>.</u><br>hst.agcus | - ( |
| ate Condition:  | None                                               |                                                      |                                                                  | ~                                                    | Date Varia                                            | ble:                                 |                                                      |                                                    |                                                        |                                              |                                                           |                                                |                                |     |
| Other Filter:   | None                                               |                                                      |                                                                  | ٩. •                                                 | Filter Varia                                          |                                      |                                                      |                                                    | Filter Fie                                             |                                              |                                                           |                                                |                                |     |
| Connection:     | i21                                                |                                                      |                                                                  | ٩. •                                                 | Owner:                                                |                                      | AGADMIN                                              |                                                    | Drill Dov                                              | n: Nor                                       | ne                                                        |                                                | C                              | 2.  |
| Column Setting  | s Cond                                             | itional P                                            | ormat                                                            |                                                      |                                                       |                                      |                                                      |                                                    |                                                        |                                              |                                                           |                                                |                                |     |
| C Remove        | O Fill                                             | Columns                                              | Move                                                             | Up 🔻                                                 | Move Down                                             | <b>o</b> d                           | lear Lavout                                          |                                                    |                                                        |                                              |                                                           |                                                |                                |     |
| Column Na       | ame                                                | Cap                                                  | tion                                                             |                                                      | Width                                                 | Align                                |                                                      | ooter                                              | Format                                                 |                                              | Drill Down                                                | n Column                                       |                                |     |
| agcus_key       |                                                    | Cust                                                 | tomer #                                                          |                                                      | 232                                                   | Left                                 |                                                      |                                                    |                                                        |                                              |                                                           |                                                |                                |     |
| agcus_last      | t_name                                             | Cust                                                 | tomer Last                                                       | Name                                                 | 231                                                   | Left                                 |                                                      |                                                    |                                                        |                                              |                                                           |                                                |                                |     |
| agcus_firs      | t_name                                             | First                                                | t Name                                                           |                                                      | 231                                                   | Left                                 |                                                      |                                                    |                                                        |                                              |                                                           |                                                |                                |     |
| agcus_cre       | d_limit                                            | Crea                                                 | dit Limit                                                        |                                                      | 231                                                   | Right                                |                                                      | ium                                                | \$####.(                                               | 00                                           |                                                           |                                                |                                |     |
| Total Balar     | nce                                                | Tota                                                 | al Balance                                                       |                                                      | 231                                                   | Right                                |                                                      | ium                                                | \$####.(                                               | 00                                           |                                                           |                                                |                                |     |
| Overage         |                                                    | Ove                                                  | rage                                                             |                                                      | 231                                                   | Right                                |                                                      | um                                                 | \$####.(                                               | 00                                           |                                                           |                                                |                                |     |
|                 |                                                    |                                                      |                                                                  |                                                      | 25                                                    | Left                                 |                                                      |                                                    |                                                        |                                              |                                                           |                                                |                                |     |
|                 |                                                    |                                                      |                                                                  |                                                      |                                                       |                                      |                                                      |                                                    |                                                        |                                              |                                                           |                                                |                                |     |
| ) 🔮 🏆   Sav     | red                                                |                                                      |                                                                  |                                                      |                                                       |                                      |                                                      |                                                    |                                                        | 14                                           | 4 Page                                                    | 1                                              | of 1 0                         | ŀ   |

4. Hit **Push** button and select **OK** on warning message to cascade the changes on the canned panel.

| 🕽 Panel               | Settings      |                                              |                                                       |                                                                     |                                                           |                                                       |                                              |                                                 |                                               |                                                      |                                                   |                                                       |                                                 | 2 🗆         |
|-----------------------|---------------|----------------------------------------------|-------------------------------------------------------|---------------------------------------------------------------------|-----------------------------------------------------------|-------------------------------------------------------|----------------------------------------------|-------------------------------------------------|-----------------------------------------------|------------------------------------------------------|---------------------------------------------------|-------------------------------------------------------|-------------------------------------------------|-------------|
| 0.                    | P             | S                                            | 0                                                     |                                                                     | Ð                                                         |                                                       |                                              |                                                 |                                               |                                                      | 7                                                 |                                                       |                                                 |             |
| New                   | Save          | Undo                                         | Delete                                                | Duplicate                                                           | Refresh                                                   | Query Build                                           | ler Use                                      | r Access                                        | Pull                                          | Push                                                 | Close                                             |                                                       |                                                 |             |
| Panel Na              | ame:          | iRely A                                      | AG - Cus                                              | tomers Ove                                                          | ar Credit L                                               | imit                                                  |                                              | Class:                                          | Master                                        |                                                      | Rows                                              | Retrieved:                                            | 0                                               |             |
| Panel Ca              | aption:       | iRely A                                      | AG - Cus                                              | tomers Ove                                                          | er Credit L                                               | imit                                                  |                                              | Style:                                          | Grid                                          | •                                                    | Rows                                              | visible:                                              | 30                                              | •           |
| Descripti             | ion:          |                                              |                                                       |                                                                     |                                                           |                                                       |                                              |                                                 |                                               |                                                      |                                                   |                                                       |                                                 |             |
| Query:                |               | Select<br>agcus<br>ar_per<br>agcus<br>(agcus | agcusm<br>mst.agcu<br>4+agcu<br>mst.agcu<br>smst.agcu | st.agcus_k<br>us_ar_futu<br>smst.agcus<br>us_cred_lir<br>us_ar_futu | ey, agcus<br>re+agcusr<br>s_ar_per5-<br>nit-<br>ire+aocus | mst.agcus_<br>nst.agcus_a<br>-agcusmst.a<br>mst.agcus | last_nam<br>r_per1+a<br>gcus_cre<br>ar per1+ | e, agcusm<br>gcusmst.:<br>d_reg-agc<br>aocusmst | ist.agcus<br>agcus_ar<br>usmst.aç<br>.aqcus_a | _first_name<br>_per3+agc<br>jcus_cred_j<br>r_per3+ag | a, agcusm<br>usmst.ago<br>ppd As 'Ti<br>cusmst.ac | st.agcus_o<br>cus_ar_per<br>otal Balano<br>icus ar pe | cred_limit,<br>r2+agcusms<br>ce',<br>er2+agcusm | st.agcus_   |
| Date Cor              | ndition:      | None                                         |                                                       |                                                                     | Lu 121                                                    |                                                       |                                              |                                                 |                                               |                                                      |                                                   |                                                       |                                                 |             |
| Other Fil<br>Connecti | iter:<br>ion: | None<br>i21                                  |                                                       | 2                                                                   | Chan                                                      | ges to cann                                           | ed panel                                     | may be o                                        | verwritte                                     | n upon ver                                           | sion upgr                                         | ade.                                                  |                                                 | ۹.          |
| Column                | n Settings    | Co                                           | nditional                                             | Fo                                                                  |                                                           |                                                       | OK                                           | ) c                                             | ancel                                         |                                                      |                                                   |                                                       |                                                 |             |
| 😑 Ren                 | nove          | 🔘 Fi                                         | II Columr                                             | is 🔺 Mov                                                            | e Up 🔻                                                    | Move Down                                             | 🚫 Clear                                      | Layout                                          |                                               |                                                      |                                                   |                                                       |                                                 |             |
| C 0                   | olumn Na      | me                                           | Ca                                                    | ption                                                               |                                                           | Width                                                 | Align                                        | Fo                                              | oter                                          | Format                                               |                                                   | Drill Down                                            | n Column                                        |             |
| 26                    | gcus_key      |                                              | Cu                                                    | stomer #                                                            |                                                           | 232                                                   | Left                                         |                                                 |                                               |                                                      |                                                   |                                                       |                                                 |             |
| - ag                  | gcus_last     | name                                         | Cu                                                    | stomer Last                                                         | Name                                                      | 231                                                   | Left                                         |                                                 |                                               |                                                      |                                                   |                                                       |                                                 |             |
| 🗐 ag                  | gcus_first    | _name                                        | Fin                                                   | st Name                                                             |                                                           | 231                                                   | Left                                         |                                                 |                                               |                                                      |                                                   |                                                       |                                                 |             |
| 🗐 ag                  | gcus_cred     | limit                                        | Cre                                                   | edit Limit                                                          |                                                           | 231                                                   | Right                                        | Su                                              | m                                             | \$2222.                                              | 00                                                |                                                       |                                                 |             |
| T To                  | otal Balar    | ce                                           | Tot                                                   | al Balance                                                          |                                                           | 231                                                   | Right                                        | Su                                              | m                                             | \$####.                                              | 00                                                |                                                       |                                                 |             |
| 0                     | verage        |                                              | Ov                                                    | erage                                                               |                                                           | 231                                                   | Right                                        | Su                                              | m                                             | \$####.                                              | 00                                                |                                                       |                                                 |             |
|                       |               |                                              |                                                       |                                                                     |                                                           | 25                                                    | Left                                         |                                                 |                                               |                                                      |                                                   |                                                       |                                                 |             |
|                       |               |                                              |                                                       |                                                                     |                                                           |                                                       |                                              |                                                 |                                               |                                                      |                                                   |                                                       |                                                 |             |
|                       | 010-          |                                              |                                                       |                                                                     |                                                           |                                                       |                                              |                                                 |                                               |                                                      |                                                   | 4 Page                                                |                                                 | of the last |
|                       | 1 Save        | NU C                                         |                                                       |                                                                     |                                                           |                                                       |                                              |                                                 |                                               |                                                      |                                                   | rage                                                  | 1                                               |             |

5. The changes can be verified by opening the canned panel.

| New Save                                                                                                    | Undo E                                                                         | Delete Refresh Q                                                                                                    | uery Builder Appl                                                                                  | or to Users                                               | Close                                                  |                                                |                                                                 |                                                                                |                                                |                      |
|----------------------------------------------------------------------------------------------------|--------------------------------------------------------------------------------|----------------------------------------------------------------------------------------------------|----------------------------------------------------------------------------------------------------|-----------------------------------------------------------|--------------------------------------------------------|------------------------------------------------|-----------------------------------------------------------------|--------------------------------------------------------------------------------|------------------------------------------------|----------------------|
| Panel Name:                                                                                                    | iRely AG                                                                       | - Customers Over C                                                                                                    | Credit Limit                                                                                       |                                                           | Class:                                                 | Master                                         | *                                                               | Rows Retrieved:                                                                | 0                                              |                      |
| Panel Caption:                                                                                                    | iRely AG                                                                       | - Customers Over O                                                                                                    | Credit Limit                                                                                       |                                                           | Style:                                                 | Grid                                           | ~                                                               | Rows Visible:                                                                  | 30                                             |                      |
| Description:                                                                                                    |                                                                                |                                                                                                    |                                                                                                    |                                                           |                                                        |                                                |                                                                 |                                                                                |                                                |                      |
| Query:                                                                                                    | Select ag<br>agcusms<br>ar_per4+<br>agcusms<br>(accusms                        | icusmst.agcus_key,<br>t.agcus_ar_future+<br>agcusmst.agcus_a<br>t.agcus_cred_limit-<br>st.agcus_ar_future                               | , agcusmst.agcus<br>agcusmst.agcus<br>r_per5-agcusmst.<br>+aocusmst.agcus                          | _last_nam<br>_ar_per1+<br>agcus_cre<br>= ar_per1+         | ne, agcusm:<br>agcusmst.a<br>ed_reg-agci<br>+agcusmst. | t.agcus_l<br>gcus_ar_<br>ismst.agc<br>aocus_ar | first_name, a<br>per3+agcusi<br>cus_cred_pp<br>per3+agcus       | igcusmst.agcus_c<br>mst.agcus_ar_per<br>d As 'Total Balanc<br>amst.agcus_ar_pe | tred_limit,<br>2+agcusms<br>te',<br>er2+aocusm | t.agcus_<br>st.agcus |
| ato Condition:                                                                                                    | None                                                                           |                                                                                                    | ▼ Date Var                                                                                         | iable:                                                    |                                                        | v                                              | Date Field:                                                     |                                                                                |                                                |                      |
| ate condition.                                                                                                    |                                                                                |                                                                                                    |                                                                                                    |                                                           |                                                        |                                                |                                                                 |                                                                                |                                                |                      |
| Other Filter:                                                                                                    | None                                                                           |                                                                                                    | <ul> <li>♥ Filter Var</li> </ul>                                                                   | iable:                                                    |                                                        |                                                | Filter Field:                                                   |                                                                                |                                                |                      |
| Other Filter:                                                                                                    | None<br>i21                                                                    |                                                                                                    | Q ▼ Filter Var<br>Q ▼ Owner:                                                                       | iable:                                                    | anned Pane                                             | v                                              | Filter Field:<br>Drill Down                                     | None                                                                           |                                                | q                    |
| Other Filter:<br>Connection:<br>Column Setting:                                                                                                    | None<br>i21                                                                    | tional Format                                                                                                    | Image: Second system   Filter Var     Image: Second system   Owner:                                | iable:                                                    | anned Pane                                             | v                                              | Filter Field:<br>Drill Down                                     | None                                                                           |                                                | ٩                    |
| Other Filter:<br>Connection:<br>Column Setting:                                                                                                    | None<br>i21<br>Condr                                                           | tional Format                                                                                                    | Q ▼ Filter Var<br>Q ▼ Owner:                                                                       | iable:                                                    | anned Pane                                             | v                                              | Filter Field:                                                   | None                                                                           |                                                | Q                    |
| Column Setting:                                                                                                    | None<br>i21<br>Condi<br>G Fill C<br>me                                         | tional Format<br>olumns A Move U<br>Caption                                                                                             | Q ▼ Filter Var<br>Q ▼ Owner:<br>p ▼ Move Down<br>Width                                             | iable:<br>Ca<br>O Clear<br>Align                          | anned Pane<br>r Layout<br>For                          | ×                                              | Filter Field:<br>Drill Down                                     | None Drill Dowr                                                                | n Column                                       | 9                    |
| Column Setting:<br>Column Setting:<br>Column National<br>Column National<br>Column     | None<br>i21<br>Condi<br>Fill C<br>me                                           | tional Format<br>olumns A Move U<br>Caption<br>Customer #                                                                               | Q ▼ Filter Var<br>Q ▼ Owner:<br>p ▼ Move Down<br>Width<br>232                                      | iable:<br>Ca<br>O Clear<br>Align<br>Left                  | r Layout<br>For                                        | ×                                              | Filter Field:<br>Drill Down                                     | None Drill Dowr                                                                | n Column                                       | C                    |
| Other Filter:<br>Connection:<br>Column Setting:<br>Remove<br>Column Na<br>agcus_key<br>agcus_last                                                                                                    | None<br>i21<br>S Condr<br>O Fill C<br>me<br>_name                              | tional Format<br>olumns A Move U<br>Caption<br>Customer #<br>Customer Last Na                                                           | P ▼ Filter Var<br>P ▼ Owner:<br>P ▼ Move Down<br>Width<br>232<br>me 231                            | iable:<br>Ca<br>O Clear<br>Align<br>Left<br>Left          | r Layout<br>For                                        | ×                                              | Filter Field:<br>Drill Down                                     | None Drill Dowr                                                                | n Column                                       | C                    |
| Column Setting:<br>Column Setting:<br>Column Setting:<br>Column Setting:<br>Column Na<br>Column Na<br>Column Na<br>Column Na<br>Column Setting:<br>Column Setting:<br>Column Seting:<br>Column Setting:<br>Column Setting   | None<br>i21<br>s Condi<br>o Fill C<br>me<br>_name<br>L_name                    | olumns A Move U<br>Caption<br>Customer #<br>Customer Last Na<br>First Name                                                              | P ▼ Move Down Width 232 me 231 231                                                                 | iable:<br>Ca<br>Align<br>Left<br>Left<br>Left             | r Layout<br>For                                        | ter                                            | Filter Field:<br>Drill Down<br>Format                           | None Drill Dowr                                                                | n Column                                       | C                    |
| Column Setting:<br>Column Setting:<br>Column Setting:<br>Column Na<br>Column Na<br>Column Na<br>Column Na<br>Column Na<br>Column Na<br>Column Setting:<br>Column Setting:<br>Column S | None<br>i21<br>S Condr<br>S Fill C<br>me<br>_name<br>t_name<br>t_limit         | tional Format<br>olumns A Move U<br>Caption<br>Customer #<br>Customer Lest Na<br>First Name<br>Credit Limit                             | Pitter Var<br>Wove Down<br>Width<br>231<br>231                                                     | iable:<br>Ca<br>Align<br>Left<br>Left<br>Right            | anned Pane<br>r Layout<br>For<br>Sur                   | ter n                                          | Filter Field:<br>Drill Down<br>Format                           | None                                                                           | 1 Column                                       |                      |
| Column Setting: Column Setting: Column Setting: Column Na agcus_key agcus_first agcus_first agcus_crect Total Balar                                                                                                    | None<br>i21<br>Condr<br>Fill C<br>me<br>_name<br>name<br>i_limit<br>xce        | tional Format<br>columns A Move U<br>Caption<br>Customer #<br>Customer Last Na<br>First Name<br>Credit Limit<br>Total Balance           | Pitter Var<br>Wove Down<br>Width<br>231<br>231<br>231                                              | Align<br>Left<br>Left<br>Right<br>Right                   | r Layout<br>For<br>Sur<br>Sur                          | ter<br>n                                       | Filter Field:<br>Drill Down<br>Format                           | : None<br>Drill Down                                                           | n Column                                       |                      |
| Other Filter:<br>Connection:<br>Column Setting:<br>Remove<br>Column Na<br>agcus_key<br>agcus_stat<br>agcus_stat<br>agcus_crec<br>Total Balar<br>Overage                                                                                                    | None<br>i21<br>Condr<br>Fill C<br>me<br>_name<br>i_iname<br>i_iname<br>i_iname | tional Format<br>columns 	Move U<br>Caption<br>Customer #<br>Customer Last Na<br>Frist Name<br>Credit Limit<br>Total Balance<br>Overage | P ▼ Hiter Var<br>P ▼ Owner:<br>P ▼ Move Down<br>Width<br>232<br>me 231<br>231<br>231<br>231<br>231 | Clear<br>Align<br>Left<br>Left<br>Right<br>Right<br>Right | r Layout<br>For<br>Sur<br>Sur<br>Sur                   | vter<br>n<br>n                                 | Filter Field:<br>Drill Down<br>Format<br>\$####.00<br>\$####.00 | Drill Dowr                                                                     | n Column                                       |                      |

Any changes to canned panel may be overwritten upon version upgrade.